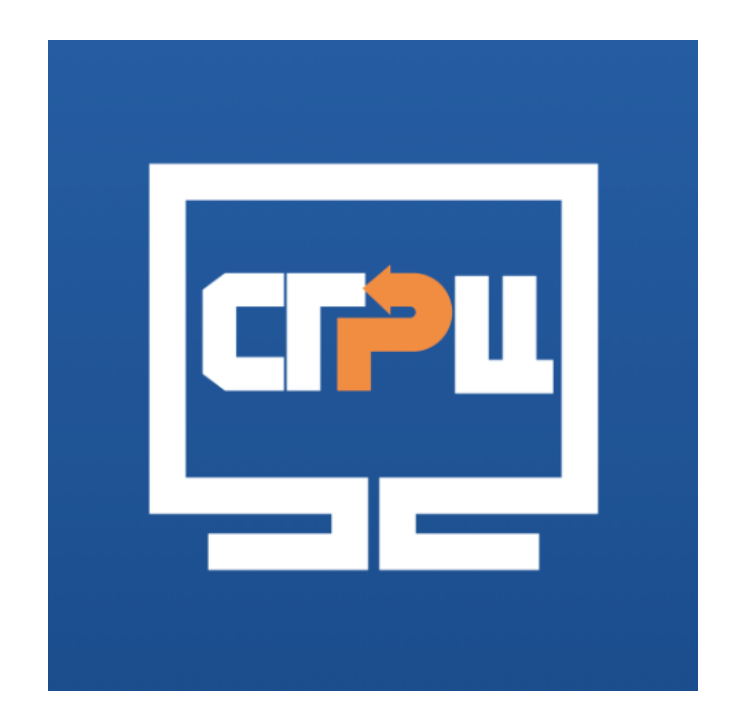

Инструкция по пользованию мобильным приложением «СГРЦ»

#### Регистрация жителя в приложении СГРЦ

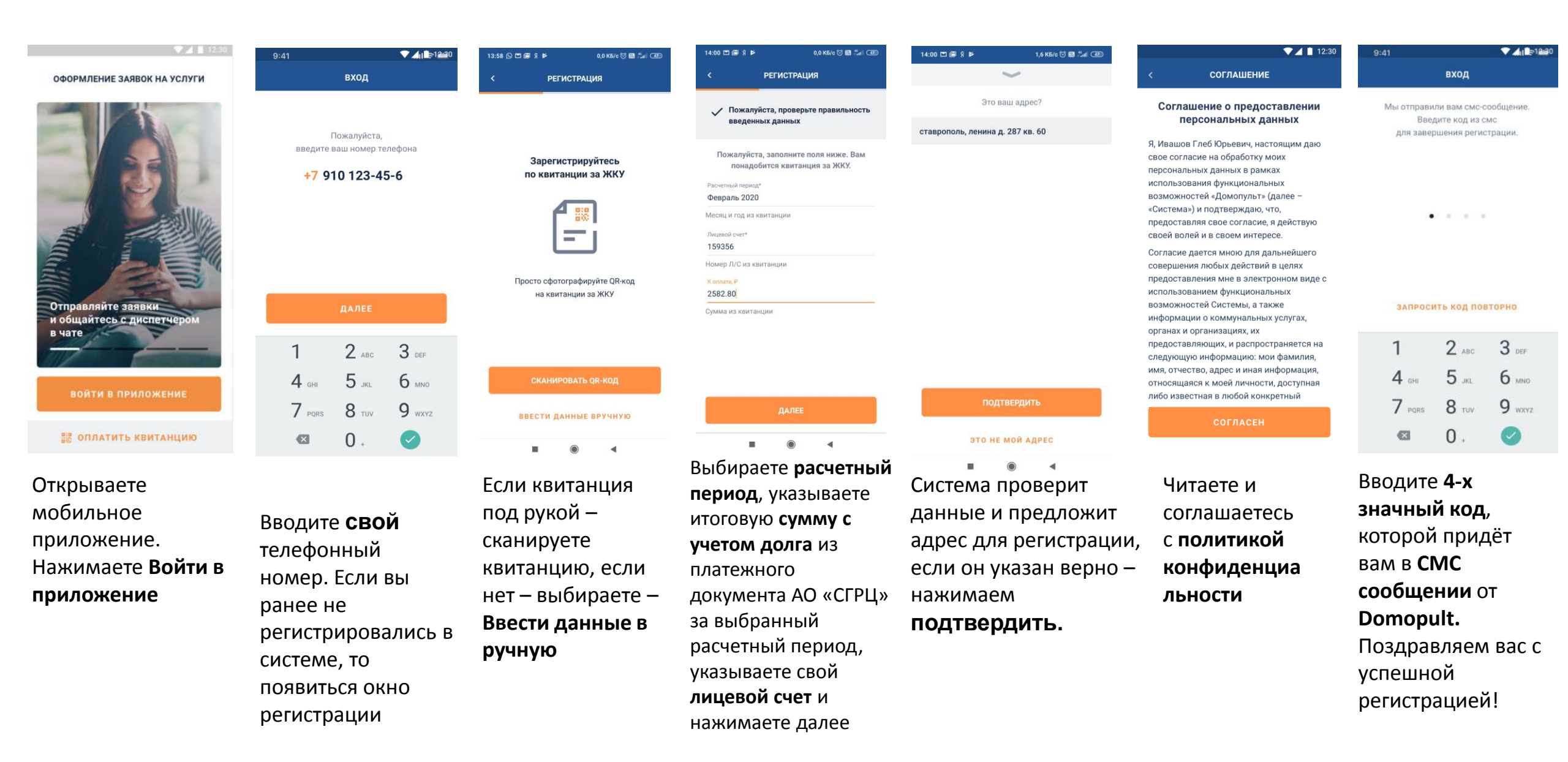

# Вход в приложение (если вы уже зарегистрированы)

| 9:41                                                    | 9:41                                                                                 | ▼⊿ 🗎 12:30                                                              |
|---------------------------------------------------------|--------------------------------------------------------------------------------------|-------------------------------------------------------------------------|
| вход                                                    | вход                                                                                 | ाही प्रद (B)                                                            |
| Пожалуйста,<br>введите ваш номер телефона               | Мы отправили вам смс-сообщение.<br>Введите код из смс<br>для завершения регистрации. | Со 25 марта передача показаний счетчиков воды, электричества и 🛛 🗙 газа |
| +7 910 123-45-6                                         | • • • •                                                                              | К оплате за ЖКУ К с<br>-8 156.00 ₽ -8<br>ОПЛАТИТЬ                       |
|                                                         |                                                                                      | BCE CHETA                                                               |
| ДАЛЕЕ                                                   | ЗАПРОСИТЬ КОД ПОВТОРНО                                                               | 19.01.2019<br>Застрахуйте свою<br>квартиру в приложении<br>«Домопульт»  |
| 1 2 ABC 3 DEF                                           | 1 2 ABC 3 DEF                                                                        | все новости                                                             |
| 4 GHI 5 JKL 6 MNO                                       | 4 GHI 5 JKL 6 MNO                                                                    | Сообщить о проблеме                                                     |
| 7 PQRS 8 TUV 9 WXYZ                                     | 7 PORS 8 TUV 9 WXYZ                                                                  |                                                                         |
| ∞ 0. 🧭                                                  | 63 0 .                                                                               | 😭 🚖 📧 🚱 🛹<br>Главная Услуги Заявки Платежи Счетчики                     |
| Открываете приложение,<br>вводите <b>номер телефона</b> | Вводите <b>4-х значный код</b> ,<br>которой придёт вам в <b>СМС</b>                  | Попадаете в <b>приложение</b>                                           |

сообщении от Domopult

#### Главный экран приложения

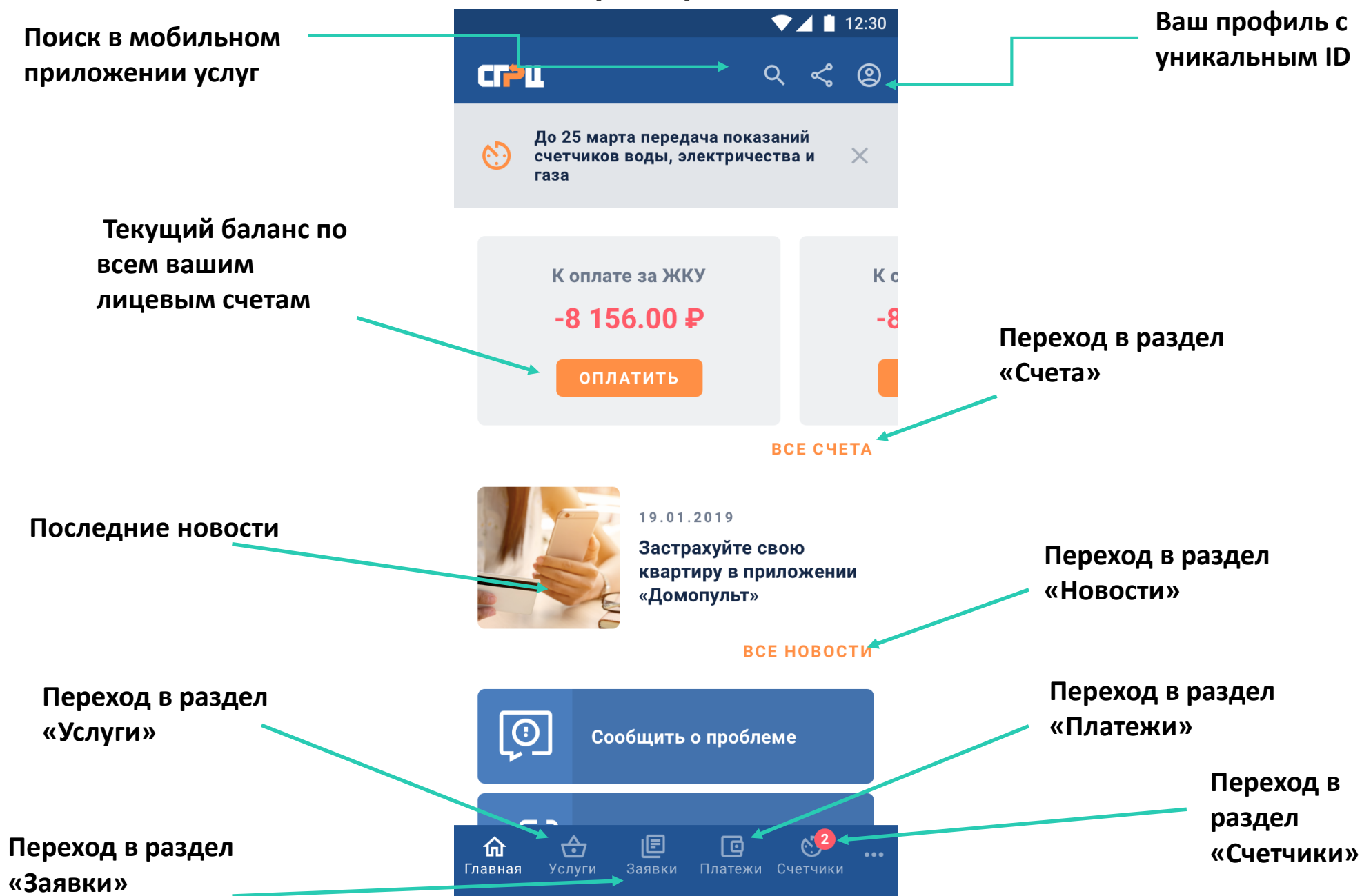

### Заказ услуг

![](_page_4_Picture_1.jpeg)

Мы создадим для вас идеальное пространство, где будет приятно отдыхать, приглашать гостей и проводить время с семьей. Продумаем каждый квадратный метр вашего пространства. Оставьте... еще

Популярные услуги 3

![](_page_4_Picture_4.jpeg)

![](_page_4_Picture_5.jpeg)

Выбираете **услугу**, например, «**Создание дизайн-проекта**», нажимаете на неё

![](_page_4_Picture_7.jpeg)

Пишете тему заявку, выбираете (если необходимо) желаемую дату исполнения заявки, пишете подробные комментарии, прикрепляте (если нужно) фотографию, нажимаете «**Купить**»

![](_page_4_Picture_9.jpeg)

После выполнения заявки, вы можете оценить качество предоставленных услуг.

## Передача показаний счётчиков

▼⊿ 📋 12:30

0,97 м<sup>3</sup>

3,03 м<sup>3</sup>

2

внести показания

 $\mathbf{\Lambda}$ 

![](_page_5_Figure_1.jpeg)

Выбираете раздел «Счетчики»

Нажимаете кнопку «История», тут отображается история внесения показаний

Ø

Платежи Счетчики

Nº 11ΓBC-1725061

Nº 11XBC-1725061

佥

Холодная вода на кухне

Квартира 90 🔻

e

Горячая вода на кухне

![](_page_5_Figure_4.jpeg)

▼⊿ 📋 12:30 № 1725061 **ሮ**-Электричество, тариф 1 00671,35 кВт · ч Прошлые показания: Текущие показания: 0 0 7 6 Цифры после запятой указывать не обязательно 0,0 кВт·ч Расход: ОТПРАВИТЬ 2 ABC 3 DEF 5.1 4 GHI 6 MNO 7 PORS **8** TUV 9 wxyz 0. ×

Чтобы внести показания стираете старые, вводите новые и нажимаете «Отправить»

## Оплата ЖКУ/Кап. ремонта/Доп. услуг

![](_page_6_Picture_1.jpeg)

Выбираете раздел «Платежи». В данном разделе вы можете оплатить ЖКУ, Кап. Ремонт, либо оплатить счета по доп. услугам. А также посмотреть квитанции и подключить услугу «Автоплатеж»

#### Просмотр новостей

![](_page_7_Picture_1.jpeg)

![](_page_7_Picture_2.jpeg)

![](_page_7_Picture_3.jpeg)

19.03.2016 Доставка питьевой воды на дом

![](_page_7_Picture_5.jpeg)

Каждый день мы пьем примерно по 2 литра, еще больше используем для приготовления пищи.

Влияние воды на организм огромно. Регулярное употребление воды из-под крана очень опасно, так как с ней могут попадать вредные вещества, которые с годами накапливаются и становятся причиной возникновения ряда различных заболеваний. Чистейшая вода на дом будет отличным решением этой проблемы.

![](_page_7_Picture_8.jpeg)

В разделе «Новости» вы можете посмотреть всю историю публикаций новостей